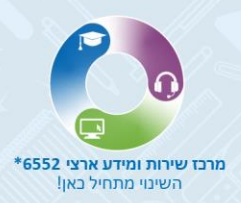

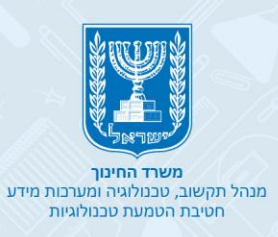

Подтверждение академических степеней, полученных за границей

# Регистрация в системе

• Первый этап - вход в систему

# • Второй этап - заполнение обязательных полей

# • Третий этап - отправка формы просьбы

| א מער מער שער אין אין אין אין אין אין אין אין אין אין |                                                                                                    |     |   |
|-------------------------------------------------------|----------------------------------------------------------------------------------------------------|-----|---|
|                                                       | NAME IN THE ADDRESS AND ADDRESS ADDRESS ADDRES |     |   |
|                                                       | Market Ng                                                                                                    |     |   |
|                                                       | 11 301 51 wa Munda Understanding and a fill and a substantial fill and a substantial fill a |     |   |
|                                                       | ייי סאוייי<br>אראי איי<br>אאנטריג                                                                                                    |     |   |
|                                                       | ישאור איז איז איז איז איז איז איז איז איז איז                                                                                                    |     |   |
|                                                       | THE REP.                                                                                                    | Rea |   |
|                                                       |                                                                                                    |     | - |
|                                                       | - Contraction                                                                                                    |     | - |
|                                                       |                                                                                                    |     |   |

Можно связаться с отделом подтверждения академических степеней, полученных за границей По электронной почте: htm@education.gov.il

На портале можно отслеживать сообщения, письма и справки об оценке

#### Цель отдела по оценке степеней

- Оценивать академические степени выпускников иностранных высших учебных заведений для назначения профессиональной категории и размера оплаты труда в государственном секторе по сравнению с академическими степенями, полученными в Израиле.
- Для подачи просьбы на подтверждение академической степени, полученной за границей, следует подать просьбу онлайн в системе оценки степеней

### Первый этап

• Для первичной регистрации в системе нажмите на кнопку "Регистрация"

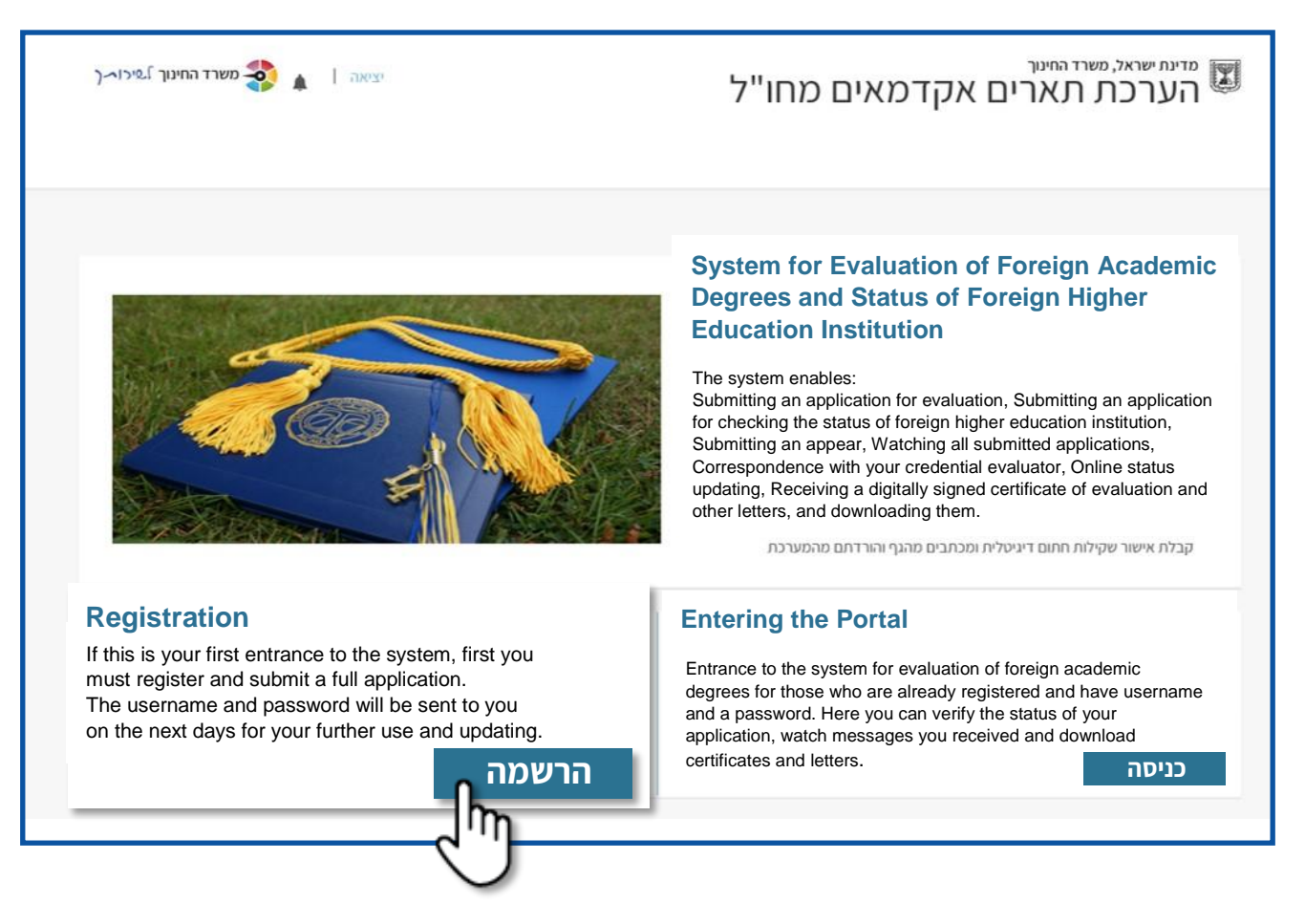

## Второй этап

- Поля, помеченные звездочкой \*, обязательны для заполнения
- Если поставить курсор на название поля на иврите, появится его перевод на английский
- Введите ваши личные данные
- По окончании процесса регистрации нажмите на кнопку "Зарегистрироваться"
- 1. Поля имени и фамилии заполнить как указано в удостоверении личности или в загранпаспорте
  - 2. Поле гражданского статуса если вы выбрали статус нового репатрианта (עולה חדש), введите дату алии в Израиль
  - Поле фотокопии удостоверения личности \ загранпаспорта можно приложить к обращению файлы объемом до 10 МБ со следующими расширениями:

bmp, png, gif, jpg, pdf, doc, docx, txt, xls, xlsx, tif, tiff

4. Можно нажать на кнопку "Отмена" (ביטול) в любой момент

| *CITY                     | *IDENTITY<br>PASSPORT O ID O                                  |
|---------------------------|---------------------------------------------------------------|
| V                         |                                                               |
| STREET                    | 1 *GENDER<br>FEMALE O MALE O                                  |
| MAILBOX ZIP HOME NUMBER   | שים לב! שם פרטי ושם משפחה יש למלא כפי המופיע בת"ז *FIRST NAME |
| HOME PHONE                | *LAST NAME                                                    |
| *MOBILE PHONE             | *DATE OF BIRTH                                                |
|                           | ·                                                             |
| PHONE AT WORK             | PREVIOUS FIRST NAME                                           |
| ADDITIONAL PHONE NUMBER 1 | PREVIOUS LAST NAME                                            |
| ADDITIONAL PHONE NUMBER 2 | 2 COUNTRY OF BIRTH                                            |
| *EMAIL                    | DATE OF IMMIGRATION                                           |
| Y                         | · · · · · · · · · · · · · · · · · · ·                         |
|                           | *NATIONALITY STATUS                                           |
| העלאת קבצים               | עולה חדש                                                      |
|                           | WORKING PLACE                                                 |
|                           | Ŷ                                                             |
| הרשם                      | ביטול                                                         |
|                           | J.                                                            |

## Третий этап

 После того, как вы ввели все требуемые данные, нажмите на кнопку "Зарегистрироваться" (הרשם)

|             | *EMAIL<br>isarela.il@gmail.com | DATE OF IMMIGRATION |
|-------------|--------------------------------|---------------------|
|             | *EMAIL                         | *NATIONALITY STATUS |
|             |                                | דאזרח ישראלי        |
|             | *PHOTO OF ID / PASSPORT        | WORKING PLACE       |
| העלאת קבצים | docx.צילום תעודת זהות          | משרד החינוך         |
|             |                                | ביטול               |

• По окончании процесса регистрации появляется сообщение "Регистрация успешно отослана (ההרשמה נשלחה בהצלחה) "

| *CITY PASSPORT O ID                                                                                                    |             |
|----------------------------------------------------------------------------------------------------|-------------|
| *GENDE                                                                                                    |             |
| FEMALE O MALE                                                                                                    | v.          |
| שים א *FIRST NAM                                                                                                    | MAILBOX     |
| *LAST NAM                                                                                                    |             |
| ההרשמה נשלחה בהצלחה date of Bir                                                                                                    |             |
| בקשתך לרישום לאתר הערכת תארים התקבלה ותטופל תוך ארבעה ימ<br>עם סיום הטיפול תקבל/י שם משתמש וסיסמה לכתובת דואר האלקטרוו                                             |             |
| ים אם ברשום בשם משממש ומוסמה למוצבנים המשבד וולוב להכל מוסמה                                                                                                    |             |
| גם אם בו שוון שם משתמש ומינוא לעוי כוור ונשרי עיין יקבי סיסמו<br>לאתר זה. במידה ולאחר 4 ימי עבודה לא קיבלת שם משתמש וסיסמה, היכ<br>באמצעות SMS או לחץ שכחתי סיסמה. |             |
| המשך להגשת בקשה חדשה<br>COUNTRY OF BIRT                                                                                                    |             |
| בקשה להגרבה במוסד                                                                                                    |             |
| DATE OF IMMIGRATIO                                                                                                    |             |
|                                                                                                    |             |
| ארדווא ארוכת - לחץ כאן 🛈                                                                                                    | _           |
| ולה חדש                                                                                                    | העלאת קבצים |
| WORKING PLAC                                                                                                    |             |
|                                                                                                    |             |
| WORKING PLAC                                                                                                    |             |